'O‰ñ,ÌfCf"fXfg□[f<,Í□³,µ,Š®—¹,µ,Ü,¹,ñ,Å,µ,½□Bf\_fEf"f□□[fh,Ì"r'†,ÅfCf"f^□[flfbfg,Æ,Ì□Ú'± ,ª□Ø′f,³,ê,½,è□Af\_fEf"f□□[fhŽ©'Ì,ª'†′f,³,ê,½‰Â"\□«,ª, ,è,Ü,·□B□³,µ,f\_fEf"f□□[fh,³,ê,½□ÅŒã,Ì□€-Ú,©,çfCf"fXfg□[f<,ð□ÄŠJ,Å,«,Ü,·□B

 $[, ĺ, ¢ \Box AfZfbfgfAfbfv, ð \Box ÄŠJ, \mu, Ü, \cdot], ð`l'ð, \cdot, é, Æ \Box A'O‰ñ, Ì fCf"fXfg \Box [f<, Å'l'ð, \mu, ½ \Box Ý'è, ð Žg, Á, Ä \Box A \Box^3, \mu, - f_fEf"f \Box \Box [fh, Ü, ½, ĺ fCf"fXfg \Box [f<, ³, ê, ½ □ Å Œ ã, Ì \Box € - Ú, ©, çfCf"fXfg \Box [f<, ð \Box ÄŠJ, \mu, Ü, · \Box B$ 

[•W□€fCf"fXfg□[f<-fRf"f|□[flf"fg,Ì•W□€□\□¬],ð'I'ð,·,é,Æ□Afuf‰fEfU□A,¨,æ,Ñ Web fy□[fW,Ì•\ަ,É•K v,È^ê"Ê"I,ÈfRf"f|□[flf"fg,¾,¯,ªfCf"fXfg□[f<,³,ê,Ü,·□BISP (fCf"f^□[flfbfg fT□[frfX fvf□fofCf\_) ,Ü,½,ĺŽĐ"àfCf"fgf‰flfbfgŒo-R,ÅfZfbfgfAfbfv,ðŽÀ□s,µ,Ä,¢,é□ê□‡,ĺ□A•K—v,ÈfRf"f| □[flf"fg,â□,□S,³,ê,éfRf"f|□[flf"fg,ªflfbfgf□□[fNŠÇ—□ŽÒ,É,æ,Á,Ä•Ê,ÉfCf"fXfg□[f<,³,ê,é,±,Æ,à, ,è,Ü,·□B [□Å□¬□\□¬fCf"fXfg□[f<□A,Ü,½,ĺfuf‰fEfU,Ìf]Xf^f}fCfY],ð'I'ð,·,é,Æ□AInternet Explorer ,¨,æ,ÑfCf"f^□[flfbfg fc□[f<,ðfCf"fXfg□[f<,·,é□ê□Š,ð•ï□X,µ,½,è□AfCf"fXfg□[f<,·,éfRf"f] □[flf"fg,ð'I'ð,µ,½,è□AŠefRf"f|□[flf"fg,ÉŠÖ,·,é□à-¾,ðŽQ□Æ,µ,½,è,Å,«,Ü,·□B Web □ã,Ì□€-Ú,ðŽQ□Æ,·,é,½,ß,È,Ù,©,ÌfRf"f|□[flf"fg,ª•K—v,È□ê□‡,ĺ□A,»,ÌfRf"f] □[flf"fg,ðf\_fEf"f]□[fh.·,é,½,ß,Ìf\_fCfAf□fO f{fbfNfX,ª•\ަ,³,ê,Ü,·□B,Ü,½□A'ljÁfRf"f|□[flf"fg,Í□AInternet Explorer 'S'Ì,âfCf"f^□[flfbfg fc□[f<,ð□ÄfCf"fXfg□[f<,·,é,±,Æ,È,□A,¢,Â,Å,•K v,È,Æ,«,ÉfCf"fXfg□[f<,Å,«,Ü,·□B</pre> [fRf"f|□[flf"fg,ÌflfvfVf‡f"] ‰æ-Ê,Å,Í□AInternet Explorer ,¨,æ,ÑfCf"f^□[flfbfg

fc[][f<,ðfCf"fXfg[][f<,•,é[]ê[]Š,â[]AfCf"fXfg[][f<,•,éfRf"f|[][flf"fg,ð'l'ð,Å,«,Ü,•[]B

[□Å□¬□\□¬]□A[•W□€□\□¬]□A[Š®'S□\□¬],Ì,¢,,,ê,©,ð'l'ð,·,é,Æ□AfCf"fXfg□[f<,ÌŽí—Þ,ɉž,¶,Ä,»,ê,¼,ê,ÌŽí —Þ,ÉŠÜ,Ü,ê,éfRf"f|□[flf"fg,ª^ê——,É•\ަ,³,ê,Ü,·□BŠefRf"f|□[flf"fg,Ìf`fFfbfN

f{fbfNfX,ÌfIf",ÆfIft,ð□Ø,è'Ö,¦,é,Æ□AfCf"fXfg□[f‹,ÌŽí—Þ,Í [f]fXf^f€□\□¬],É•Ï,í,è,Ü,·□B

 $fRf"f|\Box[f]f"fg,ÉŠÖ, , \acute{e}\Box a - 34, ð Œ @ , \acute{e}, \acute{E}, I\Box A - U"I, IfRf"f|\Box[f]f"fg - 1/4, ð fNfŠfbfN, \mu, Ü, \cdot \Box BfRf"f|\Box[f]f"fg - 1/4, a' 3/4 Žš, Å \bullet (Z, 3, c), c \in [A, w, I] Rf"f|\Box[f]f"fg, I] A U, I] fO [[fWf + f", a Šù, ÉfRf"fsf... [[f^, ÉfCf"fXfg [[f<, 3, c), A, c, Ü, · \Box BfRf"f] [[f]f"fg - 1/4, a' W [] F, Å • (Z, 3, c), A, c, E] A U, I] A U, I] fO [[fWf + f", a Šù, ÉfRf"fsf... [[f^, ÉfCf"fXfg [[f<, 3, c), A, c, Ü] A U, I] A U, I] A U, I] A U, I] A U, I] fO [[fWf + f", a Šù, ÉfRf"fsf... [[f^, ÉfCf"fXfg [[f<, 3, c), A, c, U], · \Box BfRf"f] [[f] f"fg - 1/4, a' W [] F, Å • (Z, 3, c), A, c, E] A U, I] A U, I] A U,$ 

 $, \acute{e}fo\_[fWf + f", @, \grave{e}, \grave{a}\_V, \mu, \& fo\_[fWf + f", \eth\_B, \pm, \pm, \mathring{A}fCf"fXfg\_[f<, \cdot, \acute{e}, \pm, \pounds, \grave{a}, \mathring{A}, «, \"U, \cdot\_B]]$ 

**ff**, Internet Explorer ,Ì^È'O,Ìfo<u></u>[fWf‡f",ðŽc,μ,Ä,<sup>-</sup>,-

$$\label{eq:linearconductor} \begin{split} & \|\hat{e}\|_{t=0}^{+} \|A,\cdot,\otimes, \hat{e}_{f}^{+} \|f_{h}^{-}, \hat{e}_{h}^{-}, \hat{e}_{h}^{-}, \hat{e}_{h}^{-}, \hat{e}_{h}^{-} \|f_{h}^{-} \|f_{h}^{-}, \hat{e}_{h}^{-} \|h_{h}^{-}, \hat{e}_{h}^{-} \|h_{h}^{-}, \hat{e}_{h}^{-} \|h_{h}^{-} \|h_{h}^{-} \|h_{h}^{-} \|h_{h}^{-} \|h_{h}^{-} \|h_{h}^{-} \|h_{h}^{-} \|h_{h}^{-} \|h_{h}^{-} \|h_{h}^{-} \|h_{h}^{-} \|h_{h}^{-} \|h_{h}^{-} \|h_{h}^{-} \|h_{h}^{-} \|h_{h}^{-} \|h_{h}^{-} \|h_{h}^{-} \|h_{h}^{-} \|h_{h}^{-} \|h_{h}^{-} \|h_{h}^{-} \|h_{h}^{-} \|h_{h}^{-} \|h_{h}^{-} \|h_{h}^{-} \|h_{h}^{-} \|h_{h}^{-} \|h_{h}^{-} \|h_{h}^{-} \|h_{h}^{-} \|h_{h}^{-} \|h_{h}^{-} \|h_{h}^{-} \|h_{h}^{-} \|h_{h}^{-} \|h_{h}^{-} \|h_{h}^{-} \|h_{h}^{-} \|h_{h}^{-} \|h_{h}^{-} \|h_{h}^{-} \|h_{h}^{-} \|h_{h}^{-} \|h_{h}^{-} \|h_{h}^{-} \|h_{h}^{-} \|h_{h}^{-} \|h_{h}^{-} \|h_{h}^{-} \|h_{h}^{-} \|h_{h}^{-} \|h_{h}^{-} \|h_{h}^{-} \|h_{h}^{-} \|h_{h}^{-} \|h_{h}^{-} \|h_{h}^{-} \|h_{h}^{-} \|h_{h}^{-} \|h_{h}^{-} \|h_{h}^{-} \|h_{h}^{-} \|h_{h}^{-} \|h_{h}^{-} \|h_{h}^{-} \|h_{h}^{-} \|h_{h}^{-} \|h_{h}^{-} \|h_{h}^{-} \|h_{h}^{-} \|h_{h}^{-} \|h_{h}^{-} \|h_{h}^{-} \|h_{h}^{-} \|h_{h}^{-} \|h_{h}^{-} \|h_{h}^{-} \|h_{h}^{-} \|h_{h}^{-} \|h_{h}^{-} \|h_{h}^{-} \|h_{h}^{-} \|h_{h}^{-} \|h_{h}^{-} \|h_{h}^{-} \|h_{h}^{-} \|h_{h}^{-} \|h_{h}^{-} \|h_{h}^{-} \|h_{h}^{-} \|h_{h}^{-} \|h_{h}^{-} \|h_{h}^{-} \|h_{h}^{-} \|h_{h}^{-} \|h_{h}^{-} \|h_{h}^{-} \|h_{h}^{-} \|h_{h}^{-} \|h_{h}^{-} \|h_{h}^{-} \|h_{h}^{-} \|h_{h}^{-} \|h_{h}^{-} \|h_{h}^{-} \|h_{h}^{-} \|h_{h}^{-} \|h_{h}^{-} \|h_{h}^{-} \|h_{h}^{-} \|h_{h}^{-} \|h_{h}^{-} \|h_{h}^{-} \|h_{h}^{-} \|h_{h}^{-} \|h_{h}^{-} \|h_{h}^{-} \|h_{h}^{-} \|h_{h}^{-} \|h_{h}^{-} \|h_{h}^{-} \|h_{h}^{-} \|h_{h}^{-} \|h_{h}^{-} \|h_{h}^{-} \|h_{h}^{-} \|h_{h}^{-} \|h_{h}^{-} \|h_{h}^{-} \|h_{h}^{-} \|h_{h}^{-} \|h_{h}^{-} \|h_{h}^{-} \|h_{h}^{-} \|h_{h}^{-} \|h_{h}^{-} \|h_{h}^{-} \|h_{h}^{-} \|h_{h}^{-} \|h_{h}^{-} \|h_{h}^{-} \|h_{h}^{-} \|h_{h}^{-} \|h_{h}^{-} \|h_{h}^{-} \|h_{h}^{-} \|h_{h}^{-} \|h_{h}^{-} \|h_{h}^{-} \|h_{h}^{-} \|h_{h}^{-} \|h_{h}^{-} \|h_{h}^{-} \|h_{h}^{-} \|h_{h}^{-} \|h_{h}^{-} \|h_{h}^{-} \|h_{h}^{-} \|h_{h}^{-} \|h_{h}^{-} \|h_{h}^{-} \|h_{h}^{-} \|h_{h}^{-} \|h_{h}^{-} \|h_{h}^$$

[f\_fEf"f□□[fh flfvfVf‡f"] ‰æ-Ê,Å,Í□AfZfbfgfAfbfv—pftf@fCf<,ð,Ç,± ,©,çf\_fEf"f□□[fh,·,é,©Žw'è,Å,«,Ü,·□BfRf"fsf...□[f^□ã,É, ,éftfHf<f\_,âflfbfgf□□[fN fhf‰fCfu,ðŽw'è,µ,Ü,·□B ,Ü,½□AflfyfŒ□[fefBf"fO fVfXfef€ (Windows Millennium Edition ,È,Ç) ,ð'l'ð,·,é,±,Æ,à,Å,«,Ü,·□B•W□€ ,Å,Í□AŒ»□ÝŽg—p,µ,Ä,¢,éflfyfŒ□[fefBf"fO fVfXfef€,ª'l'ð,³,ê,Ä,¢,Ü,·□B,½,¾,µ□AfZfbfgfAfbfv ftf@fCf<,ðflfbfgf□□[fN fhf‰fCfu,©,çf\_fEf"f□□[fh,·,é□ê□‡,Í□AInternet Explorer ,¨,æ,ÑfCf"f^□[flfbfg fc□[f<,ª"®□],·,éflfyfŒ□[fefBf"fO fVfXfef€,É□‡,í,¹,Äftf@fCf<,ðf\_fEf"f□□[fh,·,é•K—v,ª, ,è,Ü,·□B fZfbfgfAfbfv fvf⊡fOf‰f€,Í□AfCf"f^□[flfbfg□ã,Ì'½,,ÌfTfCfg,©,çf\_fEf"f□□[fh,Å,«,Ü,·□B•W□€ ,Å,Í□AŒ»□ÝfRf"fsf...□[f^,ðŽg—p,μ,Ä,¢,é'n^æ□A,¨,æ,ÑŒ»□ÝŽÀ□s,μ,Ä,¢,é Windows ,Ìfo□[fWf‡f",ÉŠî,Ã,¢ ,½f\_fEf"f□□[fh fTfCfg,ª'l'ð,³,ê,Ü,·□B

fZfbfgfAfbfv fvf□fOf‰f€,ðŽg,Á,ÄŒ³,ÌfTfCfg,É□Ú'±,Å,«,È,¢□ê□‡,Í□A"⁻,¶'n^æ,É, ,é,Ù,©,Ìf\_fEf"f□□[fh fTfCfg,É□Ú'±,μ,Ä,Ý,Ä,,¾,³,¢□B

œ»□Ý,Ìfuf‰fEfU,ðŽg,Á,Ä Microsoft ,Ì Web fTfCfg (http://www.microsoft.com/japan/)□A,Ü,½,ÍfVfXfef€ŠÇ —□ŽÒ,ª□Ý'è,μ,½f\_fEf"f□□[fh fT□[fo□[,ÉfAfNfZfX,μ□AfCf"f^□[flfbfg,É□Ú'±,Å,«,é,©,Ç,¤,©Šm"F,μ,Ä,¨,,± ,Æ,ð,¨Š©,ß,μ,Ü,·□B  $\label{eq:constraint} $$ 'I'\delta,\mu,\frac{1}{2}fCf''fXfg[[f<,\delta\check{S}@-1,\cdot,\acute{A},4,-,\dot{A}]^{\bullet}]^{\bullet},\dot{E}<\delta, &-\dot{A}^{\bullet},\dot{A},\dot{A},\dot{A},G[AfZfbfgfAfbfv,\delta'\pm]s,\dot{A}, &,\ddot{U},1,\tilde{n}]B $$ ftf@fCf<,\deltaf_fEf''f][[fh,\cdot,\acute{A},4,-,\dot{A},\dot{E},[A'\frac{1}{4}]U$ Internet Explorer ,",æ,NfCf''f^[[flbfg] $$ fc[[f<,\deltafCf''fXfg][f<,\cdot,\acute{A},4,.]]Af_fEf''f][[[fh,\mathcal{A},fCf''fXfg][f<,\dot{A}-\frac{1}{4}\bullet\hat{u},\delta\check{Z}\dot{A}]s,\cdot,\acute{A},\dot{A},\dot{A}]SffBfXfN-\dot{A}^{\bullet},\dot{A},\dot{A},\dot{A}] $$ v,\dot{A},\cdot]B $$ for the second second se$ 

 $\begin{array}{l} fffBfXfN\_l^{\infty},\delta'\square,\hat{a},\cdot\bullet\hat{u}-@,\acute{E},\hat{A},¢,\ddot{A},\acute{I}\square A W indows , lfwf < fv,l [fL\_[fD\_[fh] f^fu,Å "fffBfXfN,l < ó, «\_l^{\infty}, '□, \hat{a},\cdot" , \delta C Y \square \tilde{o}, \mu \square A \square u fffBfXfN, l < ó, «\_l^{\infty}, \acute{E} S O, ·, \acute{e} fgf‰ fuf < f V f ... \square [fefBf"fO\_v, \delta Ž Q \_ Æ, \mu, Ä, - ] <br/>$ 

,¾,³,¢□B,Ü,½,Í□AfZfbfgfAfbfv fvf□fOf‰f€

,Åf\_fEf"f□□[fh,¾,<sup>-</sup>,ðŽÀ□s,μ□A,»,ÌŒã□Af\_fEf"f□□[fh,μ,½ftf@fCf‹,Ì, ,éfhf‰fCfu^ÈŠO,Ì□ê□Š,É Internet Explorer ,¨,æ,ÑfCf"f^□[flfbfg fc□[f‹,ðfCf"fXfg□[f‹,μ,Ü,·□B ^È'O,Ì□Ý'è,ÉŠÖ,·,éfofbfNfAfbfv□î•ñ,͕ۑ¶,³,ê,Ü,¹,ñ□BfCf"fXfg□[f<,ð'±,⁻,é,±,Æ,Í,Å,«,Ü,·,ª□AfCf"fXfg□[f<,Ì□I —¹Œã,ÉfRf"fsf...□[f^,©,ç Internet Explorer ,¨,æ,ÑfCf"f^□[flfbfg fc□[f<,ðfAf"fCf"fXfg□[f<,Å,«,È,,È,è,Ü,·□B fRf"fsf...□[f^□ã,ÌfCf"fXfg□[f<—pftfHf<f\_,É,È,¢ftf@fCf<,ª, ,è,Ü,·□B,Ù,©,ÌfVfXfef€,©,çfRfs□[,μ,½,Æ,«,É,± ,ê,ç,ÌfZfbfgfAfbfv ftf@fCf<,Í□AfRfs□[,³,ê,È,©,Á,½,©□A,Ü,½,ÍfRfs□[Œã,É□í□œ,³,ê,½‰Â"\□«,ª, ,è,Ü,·□B '½,,Ì Windows fVfXfef€ ftf@fCf<,ª□X□V,³,ê,é,½,ß□AfCf"fXfg□[f<,ðŠ®—¹,·,é,É,ÍŠÇ—□ŽÒŒ ŒÀ,ª•K v,Å,·□BŒ»□Ý,±,ê,ç,ÌŒ ŒÀ,ð,¨Ž□,¿,Å,È,¢□ê□‡,Í□AfVfXfef€ŠÇ—□ŽÒ,É-â,¢□‡,í,¹,Ä□AfZfbfgfAfbfv fvf□fOf ‰f€,ÌŽÀ□s,ÉŠÖ,·,é□à-¾,ðŽó,⁻,Ä,,¾,³,¢□B Internet Explorer ,",æ,ÑfCf"f^[[flfbfg fc][f<,ÌfCf"fXfg][f<'t,É,Ù,©,Ìf\_fEf"f]][lfh fTfCfg,Ö,Ì]Ú'±, $\delta$ ŽŽ,Ý,Ü,µ,½,ª]Aflfbfgf]][fN,Ì-â'è,Ì,½,ß]Ú'±,Å,«,Ü,¹,ñ,Å,µ,½]B'[]'©]A[[-é,È,Ç]A"äŠr"I<ó,¢,Ä,¢, ,鎞ŠÔ,É,à,¤^ê"xfZfbfgfAfbfv fvf]fOf‰f€, $\delta$ ŽÀ]s,µ,Ä,Ý,Ä,,¾,³,¢]B, ,Ü,½[AfCf"f^][flfbfg fT][frfX fvf]fofCf\_'¤,É-â'è,ª, ,é‰Â"\[]«,à, ,è,Ü,·]B |Ä,ÑfCf"f^][flfbfg,É]Ú'±,Å,«,½,ç]A[,Í,¢]AfZfbfgfAfbfv, $\delta$ ]ÄŠJ,µ,Ü,·], $\delta$ fNfŠfbfN,µ,Ä]A'O ‰ñ,ÌfZfbfgfAfbfv,Ì'±,«, $\delta$ ŽÀ]s,µ,Ä,,¾,3,¢]B □<sup>3</sup>,μ,¢fZfbfgfAfbfv ftf@fCf<,ðŽg—p,μ,Ä,¢,Ü,·,ª□AfCf"fXfg□[f<,É,ÍŽ, "s,μ,Ü,μ,½□B,Ù,©,Ì,·,×,Ä,Ìfvf□fOf‰f€,ð∐—¹,μ,Ä,©,ç□A,à,¤^ê"xfZfbfgfAfbfv fvf□fOf‰f€,ðŽÀ□s,μ,Ä,Ý,Ä,-,¾,³,¢□B,»,ê,Å,àfZfbfgfAfbfv,Å,«,È,¢□ê□‡,ĺ□AfTf|□[fg<Z□p□î•ñ,É-â,¢□‡,í,¹,Ä,,¾,³,¢□B ,¢,,Â,©,ÌfRf"f|□[flf"fg,Í□<sup>3</sup>,µ,fCf"fXfg□[f<,<sup>3</sup>,ê,Ü,<sup>1</sup>,ñ,Å,µ,½□BfCf"fXfg□[f<,<sup>3</sup>,ê,½ftf@fCf<,Ì^ê—— ,ð'<sup>2</sup>,×□AInternet Explorer ,ªŽÀ□s,Å,«,é,©,Ç,¤,©ŽŽ,µ,Ä,,¾,<sup>3</sup>,¢□BInternet Explorer ,ª□<sup>3</sup>,µ,-ŽÀ□s,<sup>3</sup>,ê,È,¢□ê□‡,â□A,»,Ì'¼,Ì<@"\,ðfCf"fXfg□[f<,·,é□ê□‡,Í□AfZfbfgfAfbfv fvf□fOf‰f€ ,ð□ÄŽÀ□s,µ,Ü,·□BfZfbfgfAfbfv fvf□fOf‰f€,Í□A,±,ê,ç,ÌfRf"f|□[flf"fg,ÌfCf"fXfg□[f<,ðŽŽ,Ý,Ü,·□B ,¢,,Â,©,ÌfRf"f|□[flf"fg,Í□AfffBfXfN—Ì^æ,Ì•s'«,âf\_fEf"f□□[fh'†,É"□¶,µ,½fGf‰□[,É,æ,Á,Ä□<sup>3</sup>,µ,fCf"fXfg□[f<,<sup>3</sup>,ê,È,©,Á,½‰Â"\□«,ª, ,è,Ü,·□B,Ü,½□A□<sup>3</sup>,µ,fCf"fXfg□[f<,<sup>3</sup>,ê,½fRf"f|□[flf"fg,ÆŠÖ~A,ª, ,éfRf"f] □[flf"fg,à, ,è,Ü,·□B fZfbfgfAfbfv,ð□i,ß,é'O,É□AŽg—p<-'øŒ\_-ñ,É"<sup>-</sup>^Ó,·,é,©,Ç,¤,©,ð'l'ð,·,é•K—v,ª, ,è,Ü,·□B["<sup>-</sup>^Ó,µ,È,¢] ,ðfNfŠfbfN,·,é,Æ□AfZfbfgfAfbfv fvf⊡fOf‰f€,Í□I—¹,µ,Ü,·□B •W□€,Å,Í□A,Ç,¿,Ç,à'l'ð,³,ê,Ä,¢,Ü,¹,ñ□B,Ç,¿,ç,©,ð'l'ð,µ,È,¢,Æ□A[ŽŸ,Ö],ðfNfŠfbfN,·,é,±,Æ,ª,Å,«,Ü,¹,ñ□B fvf□fLfV fT□[fo□[,Í□AŠé‹Æ"àflfbfgf□□[fN (fCf"fgf‰flfbfg) ,ÆfCf"f^□[flfbfg,ÌŠÔ,Ì-hŒì•Ç,Ì-ðŠ",ð ‰Ê,½,μ□A,Ù,©,Ìft□[fU□[,ªfCf"f^□[flfbfg,ð'Ê,¶,ÄfCf"fgf‰flfbfg□ã,Ì□d−v,È□î•ñ,ÉfAfNfZfX,Å,«,È,¢,æ,¤ ,É,μ,Ü,·□BfZfbfgfAfbfv fvf⊡fOf‰f€,Å,Í□Afvf⊡fLfV fT□[fo□[,Ì□Ý'è,ðŠm'è,Å,«,Ü,¹,ñ,Å,μ,½□B **[fvf□fLfV fT□[fo□[,ðŽg−p,·,é] f`fFfbfN f{fbfNfX :** LAN Œo−R,ÅfCf"f^□[flfbfg,É□Ú'± ,·,é,Æ,«,Éfvf⊡fLfV fT□[fo□[,ðŽg−p,·,é,©,Ç,¤,©,ðŽw'è,μ,Ü,·□B

**[fAfhfŒfX] f{fbfNfX :** fCf"f^□[flfbfg,É□Ú'±,·,é,Æ,«,ÉŽg—p,·,éfvf□fLfV fT□[fo□[,ÌfAfhfŒfX,ð"ü ĺ,µ,Ü,·□B

**[f**|**[fg] f{fbfNfX :** fCf"f^[[flfbfg,É]Ú'±,·,é,Æ,«,ÉŽg—p,·,éfvf]fLfV fT][fo][,Ìf|][fg"Ô]†,ð"ü— Í,µ,Ü,·]B'½,,Ìfvf]fLfV fT[[fo][,Å,Í]Af|][fg"Ô]† 80,  ${}^{3}$ Žg—p,<sup>3</sup>,ê,Ü,·]B

 $\label{eq:constraint} $$ 'l'\delta,\mu,\frac{1}{2} 1, \hat{A}, U,\frac{1}{2}, \hat{I} \circ_i U', \hat{I} ff' f| [[f] f''fg, \delta fCf''fXfg] [f<,\cdot,é,\frac{1}{2}, B, É \circ K - v, Eftf@fCf<, a] AfZfbfgfAfbfv - pftf@fCf<, EŠU, U, e, A, c, U, 1, n] B$ 

 $fZfbfgfAfbfv ftf@fCf<,\deltaf_fEf"f]\Box[fh,\mu,_2,Æ,«,É'l'\delta,\mu,2fRf"f][][flf"fg,ª'«,è,Ü,¹,ñ,Å,\mu,2DB,±,ê,ç,ÌfRf"f]$  $[[flf"fg,ɕK—v,Èftf@fCf<,¾,¯,ªf_fEf"f][][fh,³,ê,Ü,µ,½]BfCf"f^][flfbfg,É]Ú'±,Å,«,é]ê]‡,Í]A•K—v,È,Ù,©,Ìftf@fCf<,δf_fEf"f][][fh,Å,«,Ü,·]B$ 

 $fCf"f^{[flfbfg,E]U'\pm,A, "A'I'\delta, \mu, \frac{1}{2}, \cdot, \times, \ddot{A}, \hat{f}Rf"f|_{[flf"fg,\deltafCf"fXfg][f<, \cdot, \acute{e}]@]\pm, \hat{I}[A[, [, ¢], \deltafNfŠfbfN, \mu, \ddot{U}, \cdot]B fCf"f^{[flfbfg,E]U'\pm,A, ", è, ¢]@]\pm, \hat{I}[A[, ¢, ¢, ], \deltafNfŠfbfN, \mu, \ddot{U}, \cdot]B Ž\, E[A, ¢, , Â, ©, \hat{f}Rf"f|_[flf"fg, \hat{f}, fFfbfN ffbfNfX, \deltaflft, É, \mu]A, a, x^ê"xfZfbfgfAfbfv, \deltaŽA]s, \mu, U, \cdot]B, s, \hat{e}, \hat{A}, a-U"I, \hat{f}Rf"f|$ 

 $[[f]f"fg, ^{a}fCf"fXfg[[f<, Å, «, È, ¢] @[]‡, []Af]fbfgf[]][[fNŠÇ—[]ŽÒ, É-â, ¢]]‡, (, <sup>1</sup>, Ä]AŠù, ÉŽg—p‰Â"\,ÈfRf"f]$  $[[f]f"fg, ð<<sup>3</sup>, ¦, Ä, à, ç, ¤, ©]A, Ü, ½, [Žg—p‰Â"\,ÈfRf"f][[f]f"fg, ð'[], â, ·, æ, ¤, É^Ë—Š, µ, Ä, ,¾, ³, ¢]B$  •K—v,Èftf@fCf<,ðf\_fEf"f[]][fh,Å,«,Ü,¹,ñ,Å,µ,½]B]Ú'±,µ,Ä,¢,éfCf"f^][flfbfg fTfCfg,ªfrfW][]O'Ô,Å, ,é,©]AfCf"f^][flfbfg,Ö,Ì]Ú'±'¬"x,ª'á,¢,©]A,Ü,½,ÍfCf"f^][flfbfg fT][frfX fvf]fofCf\_ (ISP) ,Æ,Ì]Ú'±,ª]Ø'f,³,ê,½‰Â"\]=<, è,Ü,·]B f\_fEf"f]][fh,ðŠ®—¹,·,é,É,Í]A"äŠr"I<ó,¢,Ä,¢,鎞ŠÔ,â]³,µ,]Ú'±,Å,«,é]Ó'Ô,É,È,Á,½,Æ,«,É,à,¤^ê"x]Ú'±,µ,Ä,Ý,Ä,,¾,³,¢]B Web fy□[fW□AfCf"f^□[flfbfg fAfhfŒfX□Af□fffBfA fRf"fef"fc,È,Ç,Å,Ù,©,Ìfvf□fOf‰f€,ð•W□€,Æ,µ,ÄŽg p,·,é□ê□‡,Í□A[ftf@fCf<,ÌŽí—Þ,ðŠÖ~A•t,⁻,È,¢] f`fFfbfN f{fbfNfX,ðflf",É,µ,Ü,·□B,±,Ì,æ,¤

,É□Ý'è,μ,½□ê□‡,Å,à□Afvf□fOf‰f€,ð<N"®,μ,½Œã,Åftf@fCf<,ðŠJ,,Æ□A,Ç,Ìfvf□fOf‰f€,©,ç,àŠefvf□fOf‰f€ ,É^ê"Ê"I,ÉŠÖ~A•t,⁻,ç,ê,Ä,¢,éŽí—Þ,Ìftf@fCf<,ðŠJ,,±,Æ,ª,Å,«,Ü,·□B

fRf"fsf…□[f^□ã,Å Internet Explorer 5.5 ,Æ Internet Explorer 4.0 ,Ì—¼•û,ðŽÀ□s,·,é•K—

v,ª, ,é [ê]‡,Í [A[<¤'¶,·,é] f`fFfbfN f{fbfNfX,ðflf",É,µ,Ü,· ]B

Internet Explorer 5.5 ,ª•W□€,ÅŽÀ□s,³,ê,é,æ,¤,É,·,é,±

,Æ,ª,Å,«,Ü,·□B,Ü,½□A^È'O,Ìfo□[fWf‡f",ðŒŸ□õ,µ,ÄŽÀ□s,·,é,±

,Æ,à,Å,«,Ü,·□B^È'O,Ìfo□[fWf‡f",ðŽÀ□s,·,é,É,Í□A[fXf^□[fg] f{f^f",ðfNfŠfbfN,µ□A[fvf□fOf‰f€] ,ðf|

fCf"fg,µ,Ü,·□BŽŸ,É□A[Internet Explorer],ðf|fCf"fg,µ□A[^È'O,Ì Internet Explorer Ver. 4],ðfNfŠfbfN,µ,Ü,·□B

**f**[]**f**, Internet Explorer 4.0 ,Æ<¤'¶,³,¹,é<@"\,ĺ[AfefXfg,¨,æ,Ñ•]‰¿,Ì–Ú"I,Ì,Ý,ÉŽg—p,μ,Ü,·[]B2

,Â,Ìfo□[fWf‡f",ð<¤'¶,³,¹,éf,□[fh,Í□A•W□€,Ìfuf‰fEfY,ÉŽg—p,µ,È,¢,æ,¤,É,µ,Ä,-

,¾,³,¢[]B,Ü,½[]A[]»•i,Ì[]X[]V,ð[]s,¤[]ê[]‡,É[]AInternet Explorer 5.5 ,Æ Internet Explorer 4

,ð<¤'¶,<sup>3</sup>,<sup>1</sup>,éf,∏[fh,ðŽg—p,·,é,Æ]AInternet Explorer 4 ,ð[]X[]V,·,é,Æ,«,É Internet Explorer 5.5

,ÌfCf"fXfg□[f‹<@"\,ª‰ó,ê,é,½,β□AŽg—p,μ,È,¢,æ,¤,É,μ,Ä,,¾,³,¢□B

 $`I`\delta,\mu, \frac{1}{2}fRf"f|\Box[fIf"fg, IfCf"fXfg\Box[f<, \acute{E}\bullet K-$ 

v,Èftf@fCf<,Ìf\_fEf"f□□[fh,¾,¯,ð□s,¢□AŒã,ÅfCf"fXfg□[f<,ðŽÀ□s,·,é□ê□‡,Í□A[f\_fEf"f□□[fh,Ì,Ý] f`fFfbfN f{fbfNfX,ðflf",É,µ,Ü,·□BfCf"f^□[flfbfg,É□Ú'±,¹, ,ÉfRf"fsf...□[f^□ã,ÅfZfbfgfAfbfv fvf□fOf‰f€ ,ðŽÀ□s,µ,Ä□AfRf"f|□[flf"fg,ðfCf"fXfg□[f<,Å,«,é,æ,¤,É,È,è,Ü,·□B Microsoft f\_fEf"f□□[fh fTfCfg,Ü,½,ĺfVfXfef€ŠÇ—□ŽÒ,ª□Ý'è,μ,½fT□[fo□[,É□Ú'±

,Å,«,È,©,Á,½,½,β∏AfZfbfgfAfbfv fvf∏fOf‰f€—p,ÌfCf"fXfg∏[f<

 $ftf@fCf\langle, \deltaf_fEf"f\Box\Box[fh, Å, «, Ü, 1, \tilde{n}, Å, \mu, \frac{1}{2}\BoxBfRf"fsf...\Box[f^\Box\tilde{a}, Å, \hat{l}fvf\BoxfLfV fT\Box[fo\Box[, \hat{l}\Box\hat{Y}'e, \tilde{a}-1]]$ 

<sup>3</sup>ο,Å, ,é,©∏AfCf"f^[[flfbfg,<sup>a</sup>frfW][[]ó'Ô,Å, ,é,©∏AŒ»∏ÝŽg—p,µ,Ä,¢,é Web fuf‰fEfU,É-â'è,ª, ,é‰Â"\ [≪,ª, ,è,Ü,·]B

Œ»□Ý,Ìfuf‰fEfU,ðŽg,Á,Ä Microsoft ,Ì Web fTfCfg (http://www.microsoft.com/japan/)□A,Ü,½,ÍfVfXfef€ŠÇ —□ŽÒ,ª□Ý'è,μ,½f\_fEf"f□□[fh fT□[fo□[,ÉfAfNfZfX,μ□AfCf"f^□[flfbfg,É□Ú'±,Å,«,é,©,Ç,¤,©Šm"F,μ,Ä,¨,,± ,Æ,ð,¨Š©,ß,μ,Ü,·□B